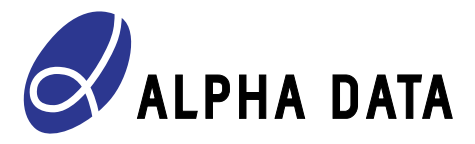

# ADM-VPX3-9Z2 Board Support Package Guide

Document Revision: 1.4 15 October 2019

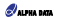

#### © 2019 Copyright Alpha Data Parallel Systems Ltd. All rights reserved.

This publication is protected by Copyright Law, with all rights reserved. No part of this publication may be reproduced, in any shape or form, without prior written consent from Alpha Data Parallel Systems Ltd.

Head Office

US Office

| Address:   | Suite L4A, 160 Dundee Street, | 611 Corporate Circle, Suite H |
|------------|-------------------------------|-------------------------------|
|            | Edinburgh, EH11 1DQ, UK       | Golden, CO 80401              |
| Telephone: | +44 131 558 2600              | (303) 954 8768                |
| Fax:       | +44 131 558 2700              | (866) 820 9956 - toll free    |
| email:     | sales@alpha-data.com          | sales@alpha-data.com          |
| website:   | http://www.alpha-data.com     | http://www.alpha-data.com     |

All trademarks are the property of their respective owners.

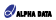

# Table Of Contents

| 1       | Introduction                                     | 1 |
|---------|--------------------------------------------------|---|
| 1.1     | System Requirements                              | 1 |
| 2       | Downloading the Sources                          | 2 |
| 3       | Pre-Built SD Card Images                         | 3 |
| 3.1     | Booting the Board                                | з |
| 4       | Vivado Project                                   | 4 |
| 4.1     | Generating the Vivado project                    | 4 |
| 4.1.1   | Outputs                                          | 4 |
| 4.1.2   | Customising the Processor Configuration          | 4 |
| 4.1.3   | Constraint files                                 | 5 |
| 4.1.4   | Building the Example Application                 | 5 |
| 5       | First Stage Bootloader                           | 6 |
| 5.1     | Building the FSBL                                | 6 |
| 5.1.1   | Outputs                                          | 6 |
| 5.1.2   | Customising the FSBL and Processor Configuration | 6 |
| 6       | Second Stage Boot Loader                         | 7 |
| 6.1     | Building Das U-Boot                              | 7 |
| 6.1.1   | Output files                                     | 7 |
| 7       | Linux Kernel and Root File System                | 8 |
| 7.1     | Required Tools                                   | 8 |
| 7.2     | Building                                         | 8 |
| 7.2.1   | Build setup                                      | 8 |
| 7.2.1.1 | poky/build/conf/bblayers                         | 8 |
| 7.2.1.2 | poky/build/confilocal.config                     | 8 |
| 7.2.2   | Build                                            | 9 |
| 7.2.2.1 | Output files 1                                   | 0 |
| 7.2.2.2 | Building the cross-compile toolchain 1           | 0 |
|         |                                                  |   |

# List of Tables

## List of Figures

| Figure 1 | Simple Design Top Level |  | 4 |
|----------|-------------------------|--|---|
|----------|-------------------------|--|---|

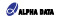

Page Intentionally left blank

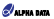

## 1 Introduction

The ADM-VPX3-9Z2 board support package consists of 4 main components:

- Section 4, Vivado Project
- Section 5, First Stage Bootloader (FSBL)
- Section 6, Second Stage Boot Loader
- Section 7, Linux (Yocto)

Pre-built SD Card images are described in Section 3.

### 1.1 System Requirements

The FSBL and FPGA projects require Vivado and Xilinx SDK version 2018.3, running on either Windows or Linux. See https://www.kilinx.com/support/answers/54242.html % for more details about supported operating systems. Building the Yooto Linux image requires specific Linux versions, described in Section 7.1.

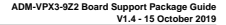

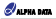

### 2 Downloading the Sources

All BSP sources can be found on the Alpha-Data GitHub page. The projects are split into three main categories: Yocto Linux, FSBL + Vivado project, and u-boot. The sources can be downloaded with the following commands:

#### Yocto Linux sources:

git clone -b thud git://git.ycctoproject.org/poky.git git clone -b thud https://github.com/openembedded/openembedded-core.git git clone -b thud https://github.com/sdps/meta-admyx39x.git git clone -b thud https://github.com/sdps/meta-admyx39x.git git clone -b admyx39x2-thud https://github.com/sdps/meta-admx.git

#### FSBL + Vivado sources:

git clone -b rel-v2018.3 https://github.com/adps/fsbl-vivado admvpx39z2.git

#### U-Boot sources:

git clone -b rel-v2018.3 https://github.com/adps/u-boot-ad-zyngmp.git

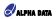

# 3 Pre-Built SD Card Images

### 3.1 Booting the Board

Pre-built SD card images are available in the downloaded sources at fsbl-vivado\_admvpx39z2/SD\_images.

To boot the ADM-VPX3-9Z2:

- 1 Copy the contents of the SD\_images directory to a blank SD card, formatted to FAT32.
- 2 Insert the SD card into the ADM-VPX3-922 and set the switch settings to boot from the SD card and enable the SATA/DisplayPort (SW4[7:0] 01001100 and SW3 set to all off).
- 3 Insert the ADM-VPX3-9Z2 and ADM-VPX3-9Z2-RTM into a VPX chassis.
- 4 Connect a serial cable to the COM port on the RTM, with null-modern adaptor if necessary, and open a serial terminal at 115.2k.
- 5 If available, a DisplayPort monitor, Ethernet, USB device, and external SATA drive can be connected to the RTM
- 6 Power the VPX chassis on and the board should start to boot from the SD card.

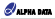

# 4 Vivado Project

The Vivado project contains the processing system (PS) configuration, which is required by the First Stage Bootodater. There is also a simple PFOA design attached to an AXI Matter bus which contains a block RAM and a block to reverse the data received from the block RAM during a read operation. i.e. writing 0x12345678 to the design will be read back as 0x8754321.

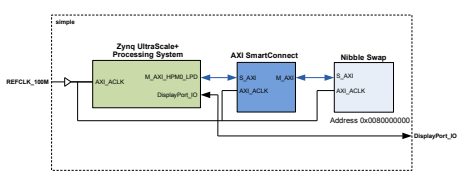

Figure 1 : Simple Design Top Level

### 4.1 Generating the Vivado project

To generate the Vivado project:

1: Open Vivado 2018.3, and in the tcl console navigate to the fsbl-vivado\_admvpx39z/fpga/vivado/ directory, e.g:

```
cd fsbl-vivado admvpx39z/ZynqMPSoc/fpga/vivado
```

2: Source the tcl script to generate the project:

source ./simple-9z2.tcl

This will generate the Vvado project in the fsbl-vivado\_admvpx39z/fpga/vivado/simple-9z2 directory. A bitstream can then be generated in the usual way.

After bistream generation, the hardware description file can optionally be generated for use with XSDK. A pre-built hdf file is supplied with the BSP, so this is only required if any changes are made to the PS configuration. To export the .hdf file, click File>Export>Export Hardware, then click Ok.

#### 4.1.1 Outputs

After building has completed, the following files can be found:

| admvpx39z2_zu15_simple.bit | This file is the FPGA bitstream.                                                     |
|----------------------------|--------------------------------------------------------------------------------------|
| simple_9z2_wrapper.hdf     | This is the hardware description file to be loaded by the First Stage<br>Bootloader. |

#### 4.1.2 Customising the Processor Configuration

The processor can be configured in Vivado to use different peripherals, such as different configurations of the GTR transceivers. If any modifications are made to the processing system, the block design should be generated

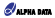

by clicking "Generate Block Design" in the left bar, and then exporting the hdf file again. After this, the First Stage Bootloader should be re-generated with the new hdf file.

#### 4.1.3 Constraint files

The pinout for the FMC connector is found in simple\_9z2\_fmc.xdc, and the pinout for the clocks/DisplayPort are found in 9z2.xdc.

#### 4.1.4 Building the Example Application

There is an application to interact with the Vwado design, located in the appsimple folder. This application simply writes date to the FPGA design, and then reads it back and prints the results. The FPGA design will swap the written data around, which confirms that it is working properly. After building the cross-compile toolchain (see Sector 12.2.2) and sourcing the generated environment stetus script, run:

make all

The program can then be run:

```
admyp23922) /mnt/922_simple
admyp23922) Type q to quit or press ctrl-c
admyp23922) Enter an 8 digit bex number:
admyp23922.20 X847654321
admyp239222)
admyp239220 X847654321
admyp239220 X81064601
admyp239220 q
```

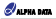

### 5 First Stage Bootloader

The FSBL (First Stage Boot Loader) configures the processor with the settings from Vivado before loading U-Boot.

### 5.1 Building the FSBL

- 1: Open a command line interface and change directory to the fsbl-vivado\_admvpx39z/fsbl folder.
- 2: Source the XSDK setup script. e.g for Windows:

call C:\Xilinx\SDK\2018.3\settings64.bat

3: Start XSDK in batch mode, using build\_fsbl\_2018\_3.tcl

xsdk -batch -source build fsbl 2018 3.tcl

This will build all the required projects, and generate the BOOT.bin file required to boot.

The BOOT.bin file will include the bitstream file located in the "bit" folder, and the u-boot.elf file located in xsdk/ build\_bootimg folder.

#### 5.1.1 Outputs

After building has completed, the following files can be found in the build directory:

- 9z2\_fsbl.elf This file is the first stage bootloader executable.
- BOOT.bin This is the boot file that the Zynq process will first try to load for booting. It contains first stage bootloader

9z2\_workspace This directory contains the workspace and all required projects to build the 9z2 FSBL.

#### 5.1.2 Customising the FSBL and Processor Configuration

The FSBL can be customised after generating the output files. Open Xilinx SDK 2018.3 and set the workspace to the "922\_workspace" folder that was created when running the fsbl build script. The project called **922\_fsbl** will contain the first stage bootloader source files, which can be modified as needed.

The project will use a pre-built hoff file that configures the processor to use DisplayPort, USB and the SD Cart/ This can be changed by right clicking on the 922, hwy project, and selecting "Change Hardware Platform Specification", click yes to the warning, navigate to the new hoff file and click OK. This will re-generate the first stage botchader with the updated processor configuration.

After generating the FSBL, a BOOT.bin file must be generated manually:

- 1 Within Xilinx SDK, Select Xilinx->Create Boot Image.
- 2 Select Import from existing BIF file
- 3 In the "Import BIF file path" section, select "browse" and select to "build\_bootimg/ mkimg-uboot\_bitstream.bif"
- 4 Click "Create Image"

The updated BOOT.bin file will be genreatred in the xsdk/build\_bootimg directory.

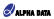

# 6 Second Stage Boot Loader

To make it easier to develop and update Embedded Linux images, the FSBL (First Stage Boot Loader) will load the second stage boot coader, Das U-Boot. Das U-Boot is a second stage boot loader that allows a number of boot options, including booting from QSPI, EMMC, SD card, and TFTP.

### 6.1 Building Das U-Boot

Note: Building the second stage bootloader requires the cross-compile toolchain from Section 7.2.2.2 to be built first.

Execute the following commands inside the u-boot-ad-zynqmp directory:

To set up the system for cross-compiling, source the environment setup script that was generated when building the standalone toolchain.

source /opt/poky/2.2.3/environment-setup-cortexa9-vpf-neon-poky-linux-gnueabi

make alphadata zynqmp admvpx39z defconfig

make all

#### 6.1.1 Output files

After building has completed, the following files can be found in the build directory:

u-boot.elf This file is an ELF version of the built U-Boot binary.

The u-boot eff file can be used with Xilinx SDK's 'bootgen' utility to create the BOOT.bin file required for booting. See https://github.com/adps/fsbi-vivado\_admypx39:22/biob/rei-v2018.3/doc/ ad-ug\_v1\_\_1sbl\_and\_vivado\_fcn\_922.pdf 1for information about building the FSBL and BOOT.bin files.

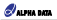

# 7 Linux Kernel and Root File System

### 7.1 Required Tools

#### Note:

To follow this procedure you will require a PC or Virtual Machine running a Desktop Linux distribution. The system must be setup with the correct configuration before starting a build. See the "The Linux Distribution" and The Build Host Packages' sections in http://www.yoctoproject.org 😵 for instructions on setting up the required packages on your Linux Desktop system.

### 7.2 Building

From the ~/poky sub-folder in your Embedded Linux project directory, enter the following command to initialise the build environment:

source oe-init-build-env

This will create a build directory, build, which will be switched into to as the active directory after the script completes execution.

#### 7.2.1 Build setup

Before a build can be started, two files must be edited in the -/poky/build/conf directory; poky/build/conf/ bblayers, and poky/build/conf/local.config

#### 7.2.1.1 poky/build/conf/bblayers

The bblayers file must be modified to include the full path of additional layers that need to be added to the Yooto Linux build system. Edit bblayers to be similar to the following, including the meta-adinx and meta-admyx39z and layers and the openembedded-core/meta layer. Note the path home/my\_home/yooto\_linux should be changed to the full path of your Embedded Linux project directory.

```
# POUY BELAYERS CONF VERSION is increased each time build/conf/bblayers.conf
# changes incompatibly
POUY BELAYERS CONF VERSION = "2"
BBFLTER := "
BELAYERS ?= "\
BELAYERS ?= "\
/home/ny.home/yocto_linux/meta-adlmx/
/home/ny.home/yocto_linux/meta-adlmx/
/home/ny.home/yocto_linux/meta-adlmx/
/home/ny.home/yocto_linux/meta-adlmx/
/home/ny.home/yocto_linux/meta-adlmx/
/home/ny.home/yocto_linux/meta-adlmx/
/home/ny.home/yocto_linux/meta-adlmx/
/home/ny.home/yocto_linux/poky/meta-yocto_k
/home/ny.home/yocto_linux/poky/meta-yocto_hom
```

#### 7.2.1.2 poky/build/conf/local.config

The local.config file must be modified to specify the target machine. Edit this file to include the following lines to select the target machine and source mirror URL:

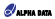

MACHINE ??= "admvpx39z"

#### 7.2.2 Build

Use the following command in the -/poky/build directory to start a build of the Embedded Linux Kernel and root file system. This will take some time to complete.

```
bitbake adlnx-image
```

The output should look similar to the following:

```
******
Time: 0:00:03
Loaded 2558 entries from dependency cache.
Parsing of 1610 .bb files complete (1609 cached, 1 parsed). 2559 targets, 126 skip
ped, 0 masked, 0 errors.
NOTE: Resolving any missing task queue dependencies
Build Configuration:
BB VERSION = "1.40.0"
BUILD SYS = "x86 64-linux"
NATIVELSBSTRING = "universal-4.8"
TARGET SYS = "aarch64-poky-linux"
MACHINE = "admvpx39z"
DISTRO = "poky"
DISTRO VERSION = "2.6.1"
TUNE FEATURES = "aarch64"
TARGET FPU = ""
meta = "thud:748f946ee74f7480200a7eb0bb0b695467b08f0a"
meta-xilinx-bsp = "thud:d2cccbabeceec246e92132151d71831f50f74bf1"
meta-adlnx = "admvpx39z2-thud:e538b9ada0a7b729a54b5832f4aa025bb0e41dbb"
meta-admypx39z = "thud:223e5ef564c0f5b774b4849004512d80ca9095a9"
meta
meta-noky
meta-vocto-bsp = "thud:b904775c2b82f110a9e0ae9281be452546916fea"
NOTE: Preparing runqueue
NOTE: Executing SetScene Tasks
NOTE: Executing RunQueue Tasks
```

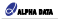

### 7.2.2.1 Output files

After the build is completed, several output files are created in poky/build/tmp/deploy/images/admvpx39z/

#### Image-admvpx39z.bin

The Linux Yocto Poky Morty kernel image. This is the core of the operating system, but requires a device tree to provide details of the hardware configuration.

#### admvpx39z.dtb

Device tree blob. This provides details of the hardware configuration to the kernel.

#### adInx-image-admvpx39z.cpio.gz.u-boot

The root file system as a RAM disk containing a CPIO image prepended with a Das U-Boot header.

#### 7.2.2.2 Building the cross-compile toolchain

After building the root file system and kernel, a standalone toolchain might be needed for developing application outside the Yocto enviroment. This can be built with the following command:

bitbake adlnx-image -c populate sdk

#### This will create the a toolchain installer script poky/build/tmp/deploy/sdk/

poky-glibc-x86\_64-adInx-image-aarch64-toolchain-2.2.3.sh. Executing this on a Linux system will allow the user to install cross compiler tools customised to target the adInx reference image.

After running the toolchain installer script, the environment can be setup for cross-compiling by running

source /opt/poky/2.2.3/environment-setup-aarch64-poky-linux

After this, the cross-compipler can be called using the environment variabls set by the environment setup script. e.g. gcc can be called with \$CC, or g++ can be called with \$CXX.

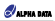

# **Revision History**

| Date     | Revision | Nature of Change                                                      |
|----------|----------|-----------------------------------------------------------------------|
| 23/10/18 | 1.0      | Initial Release.                                                      |
| 05/12/18 | 1.1      | Updated for 9Z2 board revision 2.                                     |
| 04/04/19 | 1.2      | Correction to Poky directory names.                                   |
| 09/04/19 | 1.3      | Updated to target Xilinx tools version 2018.3 and Yocto Thud release. |
| 15/10/19 | 1.4      | Updated Git commit IDs.                                               |

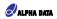

Page Intentionally left blank

Address: Suite L4A, 160 Dundee Street, Edinburgh, EH11 1DQ, UK Telephone: +44 131 558 2600 Fax: +44 131 558 2700 email: sales@alpha-data.com website: http://www.alpha-data.com